## HI 200DNWM WEIGH MODULE Series B

# OPERATION AND INSTALLATION MANUAL

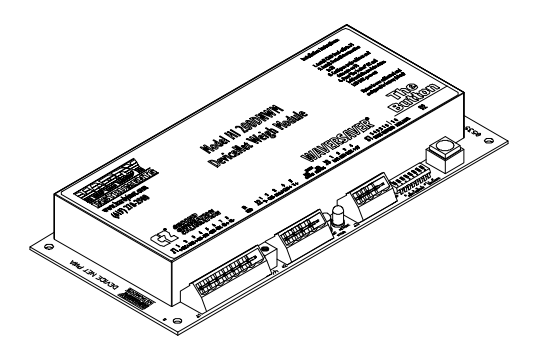

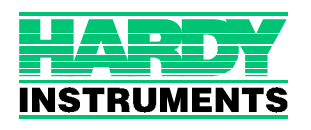

## **Corporate Headquarters**

9440 Carroll Park Drive, Suite 150 San Diego, CA 92121 Phone: (858) 278-2900 FAX: (858) 278-6700 Web-Site: http://www.hardyinst.com

Hardy Instruments Document Number: 0596-0227-01 Rev F Copyright August 1998 Hardy Instruments, Inc. All Rights Reserved. Printed in the U.S.A. (941028)

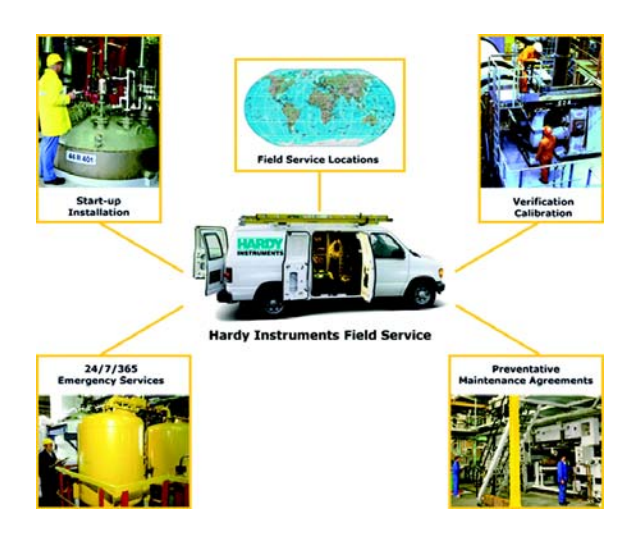

# Local Field Service

Hardy has over 200 field technicians in the U.S., and more positioned throughout the world to assist you in your support needs. We also have factory engineers who will travel to your facility anywhere in the world to help you solve challenging applications. We're ready to support you with:

- Installation and start-up
- Routine maintenance and certification
- Plant audits and performance measurement
- Emergency troubleshooting and repair

To request Emergency Service and Troubleshooting, Start-up, Installation, Calibration, Verification or to discuss a Maintenance Agreement please call **800-821-5831 Ext. 1757** or Emergency Service after hours (Standard Hours 6:00 AM to 6:00 PM Pacific Standard Time) and weekends Ext. 1111.

# **Outside the U.S**

Hardy Instruments has built a network of support throughout the globe. For specific field service options available in your area please contact your local sales agent or our U.S. factory at +1 858-292-2710, Ext. 1757.

## **Table of Contents**

| TABLE OF CONTENTS                 |   |
|-----------------------------------|---|
| TABLE OF ILLUSTRATIONS            |   |
| CHAPTER 1 - OVERVIEW              | 1 |
| Scope                             | 1 |
| About Hardy Manuals               | 1 |
| Description                       | 2 |
| WAVERSAVER <sup>®</sup>           | 3 |
| C2 <sup>®</sup> Calibration       | 4 |
| The Button                        | 4 |
| What is DeviceNet <sup>®</sup> ?  | 4 |
| Physical Layer (Network Topology) | 5 |
| CHAPTER 2 - SPECIFICATIONS        | 1 |
| SCOPE                             | 1 |
| Conversion Rate                   | 1 |
| Resolution                        | 1 |
| Excitation Voltage                | 1 |
| Averages                          | 1 |
| Load Sensors                      | 1 |
| Non-Linearity                     | 1 |
| Isolation                         | 1 |
| Voltage                           | 1 |
| Temperature Coefficient           | 2 |
| Temperature Range                 | 2 |
| Temperature Storage Range         | 2 |
| Physical Dimensions               | 2 |
| Mounting Config                   | 2 |
| Approvals                         | 2 |
| Display                           | 2 |
| DeviceNet                         | 2 |
| Inputs                            | 2 |
| Outputs                           | 2 |
| Connectors                        | 3 |
| J1                                | 3 |
| J2                                | 3 |
| J3                                | 3 |
| Current Draw at 24VDC             | 4 |

## HI 200DNWM MANUAL

| CHAPTER 3 - INSTALLATION                                      |   |
|---------------------------------------------------------------|---|
| SCOPE                                                         |   |
| Unpacking                                                     |   |
| Mechanical Installation                                       |   |
| Installing the Bare Weigh Module in an Enclosure              |   |
| Installing Weigh Module in DIN Rail                           |   |
| Installing the Pre-stacked Weigh Module                       |   |
| Electrical Installation                                       | 0 |
| Wiring Diagram for the J1 Load Sensor 8 Pin Connector3-1      | 0 |
| Wiring Diagram for the J2 DeviceNet Interface 5 Pin Open -3-1 | 1 |
| Wiring Diagram for the J3 Set Point Out 4 Pin                 | 1 |
| Wiring Diagram for the HI 215JB Junction Box                  | 1 |
| C2 Loadcell Cable Connection (J1)                             | 1 |
| Non-C2 Loadcell Cable Connection (J1)                         | 3 |
|                                                               |   |
| CHAPTER 4 - CONFIGURATION                                     |   |
| SCOPE                                                         |   |
| Differences in the Series A and Series B Modules              |   |
| Changing from the Series A to the Series B Module4-1          |   |
| Changing from the Series B to the Series A Module4-1          |   |
| DIP Switch (S1) Configuration                                 |   |
| DIP Switch Location                                           |   |
| Configuring the Baud Rate                                     |   |
| Configuring the DeviceNet Node Address                        |   |
|                                                               |   |
| CHAPTER 5 - SETUP                                             |   |
| SCOPE                                                         |   |
| Saving to Non-Volatile Ram                                    |   |
| Parameters                                                    |   |
| Command Interface                                             |   |
| Format of Commands (4 byte input data)                        |   |
| Examples Using the Command Interface                          |   |
| Setpoints                                                     | 0 |
| About SetPoints                                               | 0 |
| Dead Band Limits                                              | 0 |
| Three General Rules for Set Points                            | 1 |
| Preact Limits                                                 | 1 |
| Entering Set Points                                           | 1 |
| Setpoint Mode Parameters                                      | 2 |
| About Setpoint Mode Parameter                                 | 2 |
| Entering Setpoint Mode Parameters                             | 2 |

| CHAPTER 6 - CALIBRATION                                                         |
|---------------------------------------------------------------------------------|
| SCOPE                                                                           |
| Pre-Calibration Procedures                                                      |
| C2® Calibration (The Button)                                                    |
| C2® Calibration from RS NetWorx <sup>®</sup>                                    |
| Test Weight Calibration from RS NetWorx <sup>®</sup>                            |
| CHAPTER 7 - OPERATION                                                           |
| SCOPE                                                                           |
| Operating Capabilities                                                          |
| Explicit Message Request Parameters                                             |
| Monitoring Weight Readings from RS NetWorx                                      |
| Network Status (DS1)                                                            |
| Module Status (DS2)                                                             |
| CHAPTER 8 - TROUBLESHOOTING                                                     |
| SCOPE                                                                           |
| Module LED does not Come Back on When Performing                                |
| Calibration with The Button                                                     |
| Module LED is Flashing Red                                                      |
| Mechanical Inspection                                                           |
| Load Sharing and Load Sensor Checkout                                           |
| Guidelines for Instabilities on Formerly Operating Systems8-4<br>Electrical 8-5 |
| Mechanical Stability and Configuration Settings 8-6                             |

### INDEX

HI 200DNWM MANUAL

# **CHAPTER 1 - OVERVIEW**

### Scope

This manual provides the user with a description of the operating procedures, specifications, installation and setup for the Hardy Instruments HI 200DNWM (Hardy Instruments Series 200 DeviceNet<sup>TM</sup> Weigh Module). To get the maximum service life from the HI 200DNWM users should use the instrument in accordance with the recommended practices implied or contained in this manual. The user should read and understand all cautions, warnings, and safety procedures referenced or explicitly stated in the manual, to ensure the safe operation of this product. Hardy Instruments appreciates your business. Should you experience any problems, please contact our Customer Support Department at:

| Phone:    | (858) 278-2900        |
|-----------|-----------------------|
| FAX:      | (858) 278-6700        |
| Web Site: | hardyinst.com         |
| e-mail:   | support@hardyinst.com |

NOTE:

**About Hardy Manuals** 

DeviceNet is a trademark of the Open DeviceNet Vendor Association, Inc.

Every Hardy Installation and Operation manual is organized into easily referenced chapters, that are almost always the same:

• Chapter One - Provides an introduction and an **Overview** of the instrument and its capabilities.

| • | Chapter Two - Provides a complete |
|---|-----------------------------------|
|   | list of <b>Specifications</b> .   |

- **Chapter Three** Contains information needed to **Insta**ll the HI 200DNWM weight module.
- Chapter Four Provides complete hardware Configuration instructions for setting dip switches and jumpers.
- Chapter Five Pertains to the firmware Setup and preparation procedures to calibrate and operate the module.
- **Chapter Six** Provides **Calibration** instructions.
- Chapter Seven Pertains to the Operation of the HI 200DNWM weight module.
- Chapter Eight Pertains to the Troubleshooting procedures to repair the module.

The Hardy Instruments HI 200DNWM is a small weigh module that communicates Net and Gross weights to other devices connected to a Device**Net**<sup>TM</sup> Network. The weigh module supports Hardy's C2<sup>®</sup> calibration and has four levels of WAVERSAVER<sup>®</sup>. The weigh module consists of a printed circuit card with standoffs (for mounting in an enclosure) or rails for DIN rail mounting. The weigh module outputs (produces) Gross, Net and Tare weights and inputs (consumes) Zero and Tare commands via Device**Net**<sup>TM</sup>. Configuration includes:

# Description

|             | <ol> <li>Metric Poll</li> <li>Averages (1-255)</li> <li>WAVERSAVER<sup>®</sup></li> <li>Calibration Type (C2<sup>®</sup> or Hard<br/>Calibration) - Not configurable,<br/>Read Only</li> <li>Span Weight</li> <li>Set Point Values</li> </ol>                                                                                                    |
|-------------|----------------------------------------------------------------------------------------------------|
|             | a. Mode<br>b. Preact<br>c. Deadband                                                                                                    |
| NOTE:       | WAVERSAVER <sup>®</sup> and C2 <sup>®</sup> are registered trade-<br>marks of Hardy Instruments, Inc.                                                                                                    |
|             | Configuration data is stored in an<br>EEprom. I/O slave messaging is polled.<br>The weight module supports two TTL<br>levels out to relays for use as set points.<br>A bit is supplied when the set point is<br>reached.                                                                                                    |
| NOTE:       | Hardy Instruments does not supply the set point module.                                                                                                    |
| WAVERSAVER® | Typically, mechanical noise is present in<br>forces larger than the weight forces try-<br>ing to be detected. The HI 200DNWM<br>weigh module is fitted with WAVER-<br>SAVER <sup>®</sup> technology which eliminates<br>the effects of vibratory forces present in<br>all industrial weight control and mea-<br>surement applications. By eliminating<br>the factor of vibratory forces the control-<br>ler is capable of identifying the actual<br>weight data. WAVERSAVER <sup>®</sup> enables |

|                                  | the weigh module to distinguish between<br>actual weight data and mechanical noise,<br>both of which are typically transferred to<br>the weight controller by the load cell sig-<br>nal. WAVERSAVER <sup>®</sup> can be config-<br>ured from devicenet controller to ignore<br>noise with frequencies as low as 0.5 Hz.<br>One of three other additional cut off fre-<br>quencies may be selected to provide a<br>faster instrument response time. The<br>default factory configuration is 1.0 Hz<br>vibration frequency immunity. |
|----------------------------------|----------------------------------------------------------------------------------------------------|
| C2 <sup>®</sup> Calibration      | C2 <sup>®</sup> Second Generation Calibration<br>enables a scale system to be calibrated<br>electronically without using certified test<br>weights which equals the systems load<br>capacity. All Hardy Instruments C2 <sup>®</sup><br>certified load sensors contain digital<br>information detailing its unique perfor-<br>mance characteristics. C2 <sup>®</sup> Calibration is<br>performed over the network or by simply<br>pushing " <b>THE BUTTON</b> " and hold until<br>the module status LED (DS2) goes out.             |
| The Button                       | With one push of <b>"THE BUTTON"</b> the HI 200DNWM automatically electronically calibrates the weighing system with C2 <sup>®</sup> certified load sensors, making the system ready for use. This saves system start up time costs and aggravations.                                                                                                    |
| What is DeviceNet <sup>®</sup> ? | The DeviceNet network is an open, glo-<br>bal industry-standard communication                                                                                                    |

network designed to provide an interface

through a single cable from a programmable controller directly to smart devices such as sensors, push buttons, motor starters, simple operator interfaces, drives and weigh modules. You no longer have to hard-wire each device to an I/O module or I/O block. Because you use significantly less wire, you spend far less time and money on wiring and installation time. The network also provides access to the intelligence present in the devices for superior diagnostics and troubleshooting to help increase system up time. The DeviceNet network lets you monitor your plantfloor devices from a central location and reconfigure them as your needs change or service them as required. You can, for example, configure the weigh module for different applications. The DeviceNet network's capabilities help ease integration, and reduce installation and wiring costs. (See Fig. 1-1)

## Physical Layer (Network Topology)

- Trunk Line (thick or thin cable can be used)
- 120 ohm terminator at each end.
- Drop lines can extend to a maximum length of 20' feet.
- Drops may be daisy chained to multiple nodes.

- Zero length drops allow direct connection of nodes to the trunk.
- Multiple power supplies can be used for load distribution and backup.

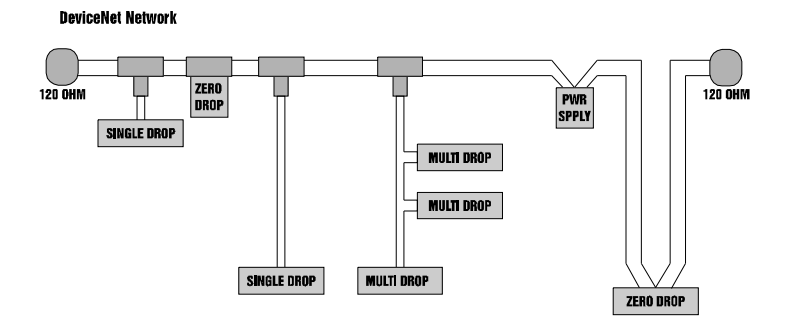

FIG. 1-1 DEVICENET NETWORK

# **CHAPTER 2 - SPECIFICATIONS**

| SCOPE              | Chapter 2 lists the specifications of the HI<br>200DNWM weigh module. Specifications<br>are listed for the standard module and<br>optional equipment. The specifications listed<br>are designed to assist in the installation,<br>operation and troubleshooting of the module.<br>All service personnel should be familiar with<br>this chapter before attempting an installation<br>or repair of the instrument. |
|--------------------|----------------------------------------------------------------------------------------------------|
| Conversion Rate    | 10 updates per second (When WAVER-<br>SAVER is turned OFF or set to $1=55$<br>updates per second)                                                                                                    |
| Resolution         | 20 bits                                                                                                    |
| Excitation Voltage | 0-5 VDC                                                                                                    |
| Averages           | 1 to 255 User Selectable in Single Incre-<br>ments.                                                                                                    |
| Load Sensors       | Up to eight (8) 350 ohm Full Wheatstone<br>Bridge, Strain Gauge Load Sensors/Cells (5<br>volt excitation) on one vessel. Using more<br>than 4 load cells requires an external power<br>supply.                                                                                                    |
| Non-Linearity      | 0.0015% of Full Scale                                                                                                    |
| Isolation          | Non Isolated, uses external solid state relays for set points.                                                                                                    |
| Voltage            | Input power - Power from DeviceNet Cable<br>• 24 VDC +/- 1% Network<br>• 11-25 VDC Node                                                                                                    |

# HI 200 DNWM MANUAL

| Temperature Coef-<br>ficient   | Less than 0.0005% per degree C for zero and span.                                                                                                    |  |
|--------------------------------|----------------------------------------------------------------------------------------------------|--|
| Temperature<br>Range           | -10 degrees C to +50 degrees C                                                                                                    |  |
| Temperature Stor-<br>age Range | -20 degrees to +85 degrees C                                                                                                    |  |
| Physical Dimen-<br>sions       | 3.80" W x 8.5" L x 1.0" H (96.52 mm W x 215.9 mm L x 25.4 mm H)                                                                                                    |  |
| Mounting Config                | <ul> <li>DIN - Rail</li> <li>Enclosure Mounting, pc board mounted to enclosure backplate.</li> </ul>                                                                                                    |  |
| Approvals                      | ODVA Conformance Tested                                                                                                    |  |
| Display                        | None                                                                                                    |  |
| DeviceNet                      | Type: Vendor Specific<br>I/O Slave Messaging: Polling<br>Profile: Refer to EDS<br>Baud Rates: 125K, 250K, 500K                                                                                                    |  |
| Inputs                         | 4 bytes polled in                                                                                                    |  |
| Outputs                        | 4 bytes polled out                                                                                                    |  |
| NOTE:                          | The Metric Poll parameter specifies the default for-<br>mat of the 4 bytes of output data from the weight<br>scale. A zero value specifies that the default format is<br>a 32 byte integer value containing net weight in<br>pounds, with 3 decimal places. A one value specifies<br>that the default format is a 32 byte integer value con-<br>taining net weight in kilograms, with 3 decimal<br>places. |  |

| Connectors | Phoenix Combicon type with unsealed screw<br>terminal mate. PC board side-vertical pins.<br>All connector numbering is from left to right<br>when looking down on the board with the<br>connector side of the board facing toward<br>you.            |
|------------|----------------------------------------------------------------------------------------------------|
| J1         | Load Sensor 8 Pin                                                                                                    |
|            | <ul> <li>8 + EXC (Plus Excitation) + 5VDC</li> <li>7 + SEN (Plus Sense)</li> <li>6 + SIG (Plus Signal)</li> <li>5 - SIG (Minus Signal)</li> <li>4 - SEN (Minus Sense)</li> <li>3 - EXC (Minus Excitation)</li> <li>2 + C2</li> <li>1 - C2</li> </ul> |
| J2         | DeviceNet Interface 5 pin Open                                                                                                    |
|            | <ol> <li>V - (Black)</li> <li>CAN- (Blue)</li> <li>SHIELD (Bare)</li> <li>CAN+ (White)</li> <li>V+ (Red)</li> </ol>                                                                                                    |
| J3         | Set Point Out Interface 4 Pin                                                                                                    |
|            | <ol> <li>RLY 1 (Set Point Output One)</li> <li>GND (Ground)</li> <li>RLY 2 (Set Point Output Two)</li> <li>+5 VDC</li> </ol>                                                                                                    |

# Current Draw at 24VDC

 Table 1: Current Draw at 24 VDC

| # Load<br>Cells | Milli-Am       | p Reading        |
|-----------------|----------------|------------------|
|                 | W/Relay<br>TTL | W/O Relay<br>TTL |
| 1               | 167 ma         | 166 ma           |
| 2               | 174 ma         | 171 ma           |
| 3               | 179 ma         | 175 ma           |
| 4               | 189 ma         | 179 ma           |

# **CHAPTER 3 - INSTALLATION**

| SCOPE     | Chapter 3 covers unpacking, cabling, inter-<br>connecting and installing the HI 200DNWM<br>weigh module. Users and service personnel<br>should be familiar with the procedures in this<br>chapter before installing or operating the<br>weigh module. |
|-----------|----------------------------------------------------------------------------------------------------|
| Unpacking | 1. Before signing the packing slip, inspect the packing for damage of any kind.                                                                                                    |
|           | 2. Report any damage to the carrier com-<br>pany immediately.                                                                                                    |
|           | 3. Check to see that everything in the pack-<br>age matches the bill of lading. You<br>should normally have.                                                                                                    |
|           | 4. HI 200DNWM Module                                                                                                    |
|           | 1 HI 200DNWM module with mating connectors                                                                                                    |
|           | 1 Installation and Operation Manual                                                                                                    |
| NOTE:     | Electronic Data Sheet Software is available<br>on our Website www.hardyinst.com                                                                                                    |
|           | 5. HI 200DNWM-DR Module with DIN<br>Rail Kit                                                                                                    |
|           | 1 HI 200DNWM module with mating connectors and a DIN Rail adapter.                                                                                                    |
|           | 1 Installation and Operation Manual                                                                                                    |
| NOTE:     | Electronic Data Sheet Software is available<br>on our Website www.hardyinst.com                                                                                                    |
|           | 6. HI 200DNWM-SK1 Modules (2 complete modules pre-stacked)                                                                                                    |

|       |            | 2                 | HI 200DNWM complete weigh mod-<br>ules pre-stacked.                                                                            |
|-------|------------|-------------------|----------------------------------------------------------------------------------------------------|
|       |            | 1                 | Installation and Operation Manual                                                                                              |
| NOTE: | Ele<br>our | ctro<br>• We      | onic Data Sheet Software available on<br>ebsite www.hardyinst.com                                                              |
|       | 7.         | HI<br>Kit         | 200DNWM Module with Stacking<br>(-SK)                                                                                          |
|       |            | 1                 | HI 200DNWM Module with mating connectors                                                                                       |
|       |            | 4                 | Standoffs                                                                                                    |
|       |            | 4                 | Phillips Pan Head Machine Screws                                                                                               |
|       |            | 1                 | Installation and Operation Manual                                                                                              |
| NOTE: | Ele<br>on  | ectro<br>our      | onic Data Sheet Software is available<br>Website www.hardyinst.com                                                             |
|       | 8.         | HI<br>SS<br>Ste   | 200DNWM Module Junction Box (-<br>- Stainless Steel) or (-PS - Painted<br>el)                                                  |
|       |            | 1                 | HI 200DNWM Module with mating<br>connectors mounted in either a stain-<br>less steel or painted steel NEMA 4/<br>4X enclosure. |
|       |            | 1                 | Summing Card mounted in either a stainless steel or painted steel NEMA 4/4X enclosure.                                         |
|       |            | 1                 | Installation and Operation Manual                                                                                              |
| NOTE: | Ele<br>on  | ctro<br>our       | onic Data Sheet Software is available<br>Website www.hardyinst.com                                                             |
|       | 9.         | If a<br>the<br>Ha | iny items are missing, damaged, or<br>re are any questions, please contact<br>rdy Customer Support at:                         |

Hardy Instruments Inc. 3860 Calle Fortunada San Diego, CA 92123-1825

Phone: (858) 278-4900 FAX: (858) 278-6700 Web Site: http://www.hardyinst.com E-Mail: hardysupport@hardyinst.com

10. Record the model number and serial number of the Weigh Module. Store this information in a convenient, secure location for reference when contacting Hardy Instruments Customer Support Department or to buy parts or firmware upgrades.

## Mechanical Installation

Installing the Bare Weigh Module in an Enclosure

- Step 1. Make sure that the Weigh Module has at least 2 inches clearance around the entire weigh module. (See Fig. 3-1)
- Step 2. Drill four thru holes or threaded holes for four 6-32 pan head machine screws. (See Fig. 3-2)
- Step 3. Mount the four standoffs into the back panel. (See Fig. 3-3)
- Step 4. Fasten the weigh module to the standoffs by installing the four (4) pan head screws. (See Fig. 3-3)

Step 5. Connect the phoenix connectors to the headers mounted on the weigh module.

NOTE: Stand offs and fasteners are not included.

Make sure that the connectors are seated properly in the headers.

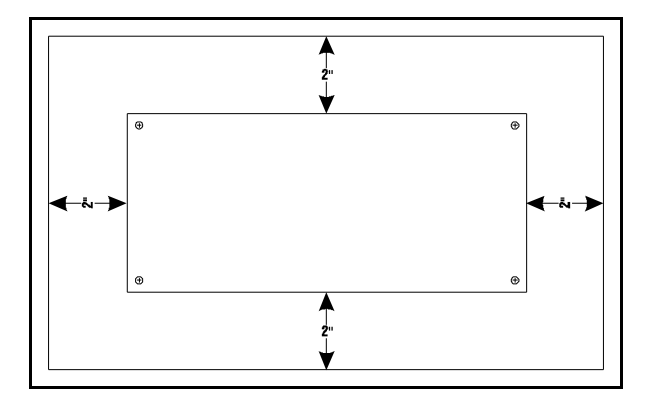

FIG. 3-1 2" CLEARANCE AROUND THE MODULE

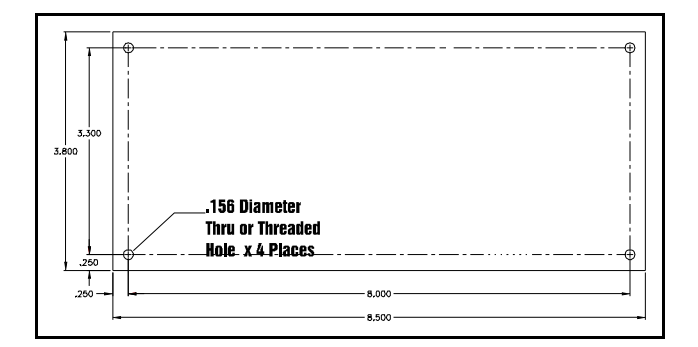

FIG. 3-2 HOLE DIAGRAM

NOTE:

3-4

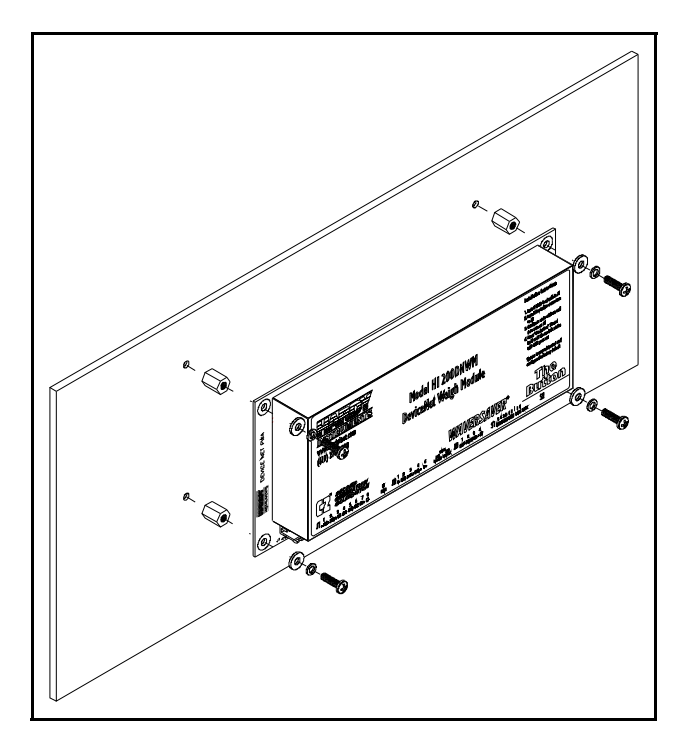

FIG. 3-3 FASTENING MODULE TO BACK PLATE

Installing Weigh Module in DIN Rail

- Step 1. Take one end piece and one rail insert. Snap the rail guide insert into the end piece. Take the other end piece and install the other rail guide insert (See Fig. 3-4 & 3-5)
- Step 2. Take one of the small rail pieces and insert the rail pins into the end piece. (See Fig. 3-6)
- Step 3. Take one of the large rail pieces and insert the rail pins into the small rail piece. Do this on both sides. (See Fig. 3-6)
- Step 4. Continue installing the rail pieces until all rail pieces are installed. (See Fig. 3-7)

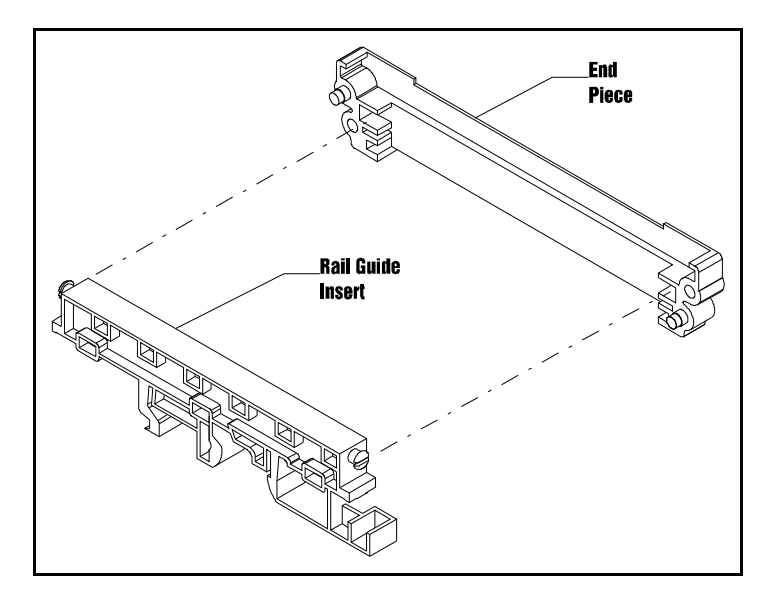

FIG. 3-4 INSTALLING THE RAIL GUIDE INSERT INTO THE END PIECE

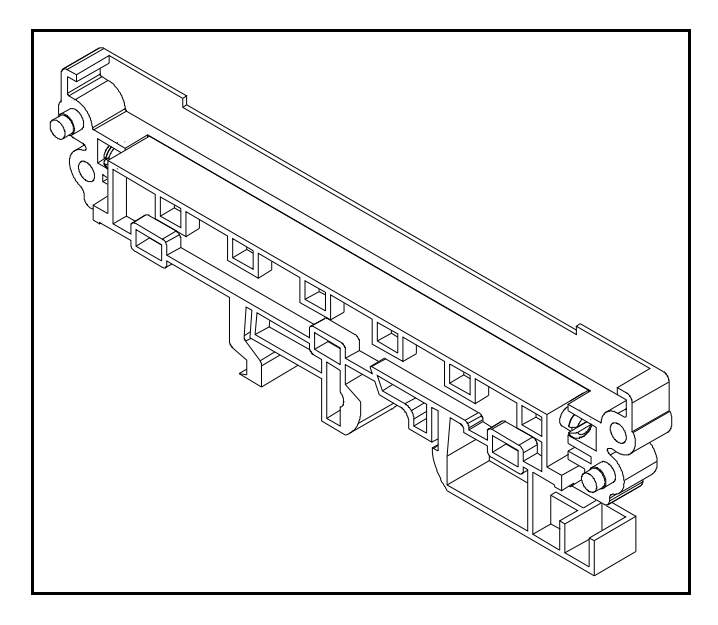

FIG. 3-5 RAIL GUIDE INSERT IN THE END PIECE

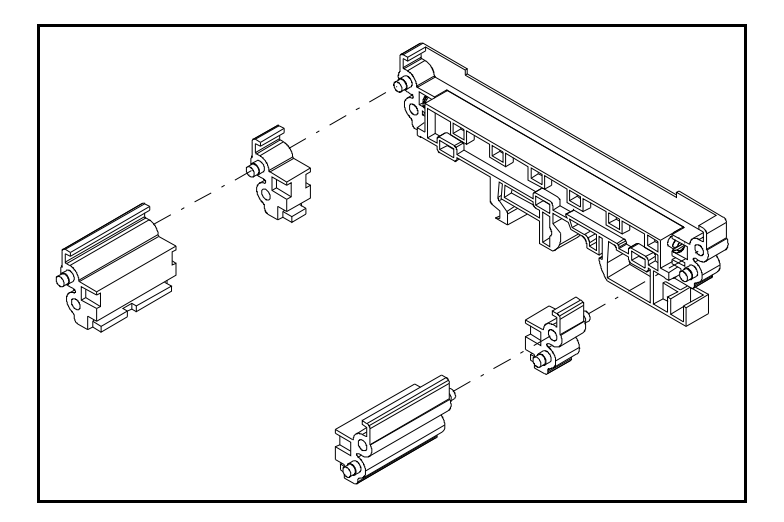

#### FIG. 3-6 INSTALLATION OF THE RAIL PIECES

| Step 5. | Gently slide the HI 200DNWM          |
|---------|--------------------------------------|
|         | into the assembled DIN Rail until    |
|         | the board is flush against the other |
|         | end piece. (See Fig. 3-7)            |
| Step 6  | Take the other assembled end piece   |

- and snap it into the rail pieces. (See Fig. 3-7)
- Step 7. The HI 200DNWM is completely in the Din Rail assembly ready for installation. (See Fig. 3-8)

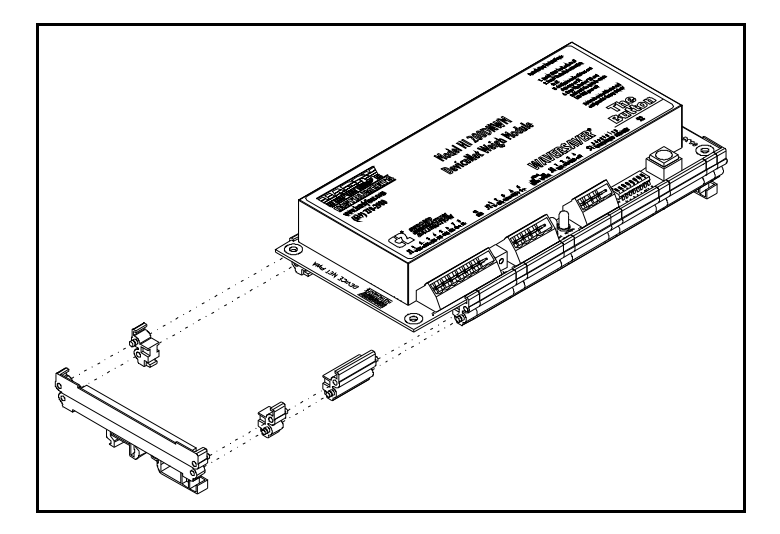

FIG. 3-7 INSTALLING THE WEIGH MODULE INTO THE ASSEMBLED DIN RAIL

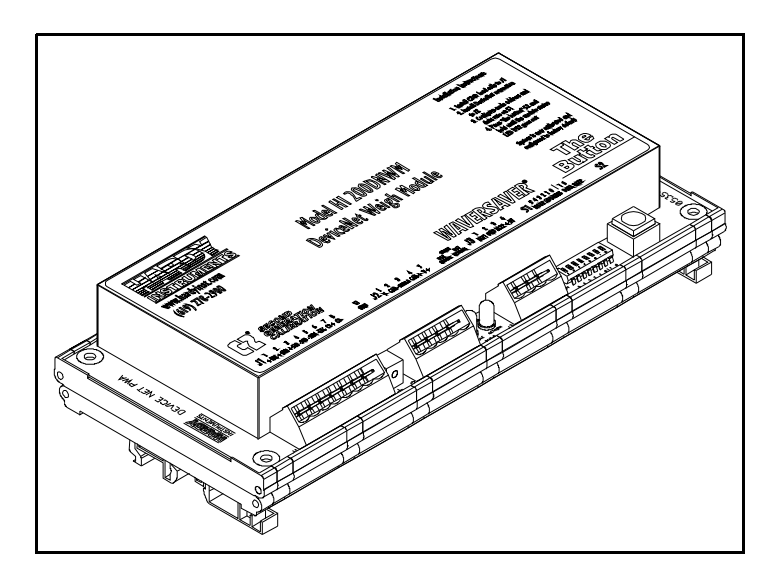

FIG. 3-8 WEIGH MODULE INSTALLED IN THE DIN RAIL

NOTE:

The Weigh Module can be installed in the DIN Rail Assembly in either direction.

# **CHAPTER 3 - INSTALLATION**

| Installing the<br>Pre-stacked<br>Weigh Module | Step 1.                  | Drill four (4) thru holes or threaded<br>holes for four (4) 6-32 threaded<br>male 1/4" hex standoffs.                                                                       |
|-----------------------------------------------|--------------------------|----------------------------------------------------------------------------------------------------|
|                                               | Step 2.                  | Screw four (4) 3/8" long x 1/4" wide male standoffs into the back panel.                                                                                                    |
| NOTE:                                         | The four (4<br>kit.      | 4) 3/8" x 1/4" do not come with the stacking                                                                                                    |
| NOTE:                                         | Refer to P<br>diameter s | aragraph 3.1.1 for clearance and hole specifications.                                                                                                    |
|                                               | Step 3.                  | Place the bottom weigh module onto the $3/8$ " standoffs.                                                                                                    |
|                                               | Step 4.                  | Fasten the 1.25" x $1/4$ " threaded female standoffs that come in the stacking kit to the $3/8$ " standoffs.                                                                |
|                                               | Step 5.                  | Place the second weigh module<br>over the 1.25" standoffs aligning<br>the holes with the threaded holes in<br>the standoffs.                                                |
|                                               | Step 6.                  | Place the four (4) #6 flat washers<br>over the mounting holes on the sec-<br>ond weigh module.                                                                              |
|                                               | Step 7.                  | Place the four (4) #6 lock washers<br>over the four (4) flat washers.                                                                                                    |
|                                               | Step 8.                  | Screw the four (4) pan-head<br>machine screws into the previously<br>mounted standoffs until the upper<br>weigh module is fastened securely<br>to standoffs. (See Fig. 3-9) |

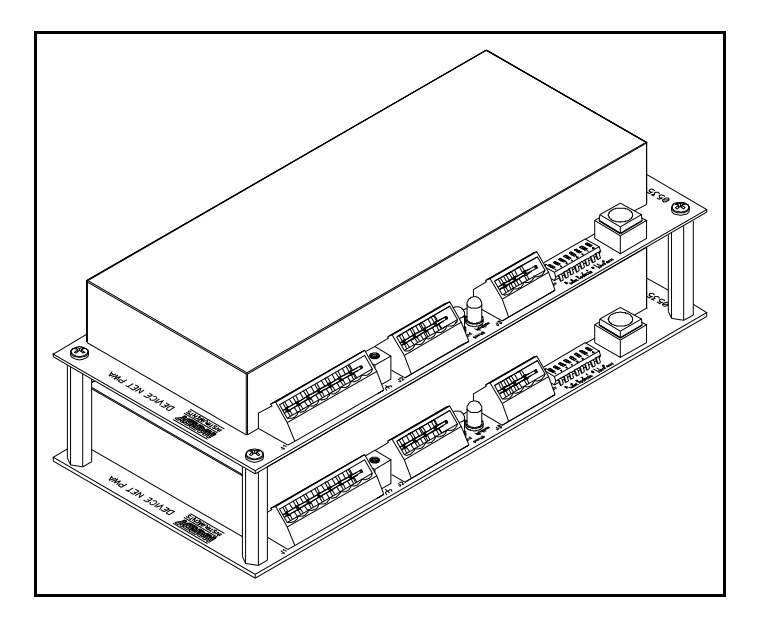

FIG. 3-9 INSTALLING THE STACKING KIT

# Electrical Installation

| Wiring Diagram | <u>Pin</u>                                                                                                    | <b>Description</b>           |  |
|----------------|----------------------------------------------------------------------------------------------------|------------------------------|--|
| Sensor 8 Pin   | 1                                                                                                    | -C2                          |  |
| Connector      | 2                                                                                                    | +C2                          |  |
|                | 3                                                                                                    | -EXC (Minus Excitation       |  |
|                | 4                                                                                                    | -SEN (Minus Sense)           |  |
|                | 5                                                                                                    | -SIG (Minus Signal)          |  |
|                | 6                                                                                                    | +SIG (Plus Signal)           |  |
|                | 7                                                                                                    | +SEN (Plus Sense)            |  |
|                | 8                                                                                                    | +EXC (Plus Excitation) +5VDC |  |
| NOTE:          | If the sense lines are not used to measure the actual<br>excitation voltage at the junction box, an error is<br>introduced. The error is equal to the percentage of<br>excitation voltage lost between the instrument and<br>junction box. If the excitation voltage at the back of |                              |  |

the instrument is 5 volts and the excitation voltage at the junction box was 4.9 volts, 0.1 volts was lost due to cable resistance. This loss will cause a linear error of 1% of applied load in all weight readings. This error is introduced because the programmed millivolt per volt data of the load point is multiplied by the voltage between the sense lines to compute the calibrations curve of the load point. (See Chapter 7, Paragraph 7.3.2, page 7-3)

| Wiring Diagram  | <u>Pin</u> | <b>Description</b> |
|-----------------|------------|--------------------|
| for the J2      |            |                    |
| DeviceNet       | 1          | V- (Black)         |
| Interface 5 Pin | 2          | CAN- (Blue)        |
| Open            | 3          | Shield (Bare)      |
|                 | 4          | CAN+ (White)       |
|                 | 5          | V+(Red)            |

NOTE:

All power for the Weigh Module is received through the DeviceNet cable. A separate power supply is not required.

| Wiring Diagram<br>for the J3 Set | <u>Pin</u> | <b>Description</b>          |
|----------------------------------|------------|-----------------------------|
| Point Out 4 Pin                  | 1          | RLY1 (Set Point Output One) |
|                                  | 2          | GND                         |
|                                  | 3          | RLY2 (Set Point Output Two) |
|                                  | 4          | +5 VDC                      |

Wiring Diagram for the HI 215JB Junction Box

| C2 Loadcell | When connecting the HI 215JB Junction box |
|-------------|-------------------------------------------|
| Cable       | using C2 loadcell/point cable (6020-0001) |
| Connection  | use the following color code:             |
| (J1)        |                                           |

| Model | EXC + | SEN + | SIG + | SIG - | SEN - | EXC - | C2 + | C2 - |
|-------|-------|-------|-------|-------|-------|-------|------|------|
| J-BOX | RED   | BLUE  | GRN   | WHT   | BRWN  | BLK   | GREY | VIO  |

Table 1: C2 CABLE COLOR CODE/HI 215JB J-BOX

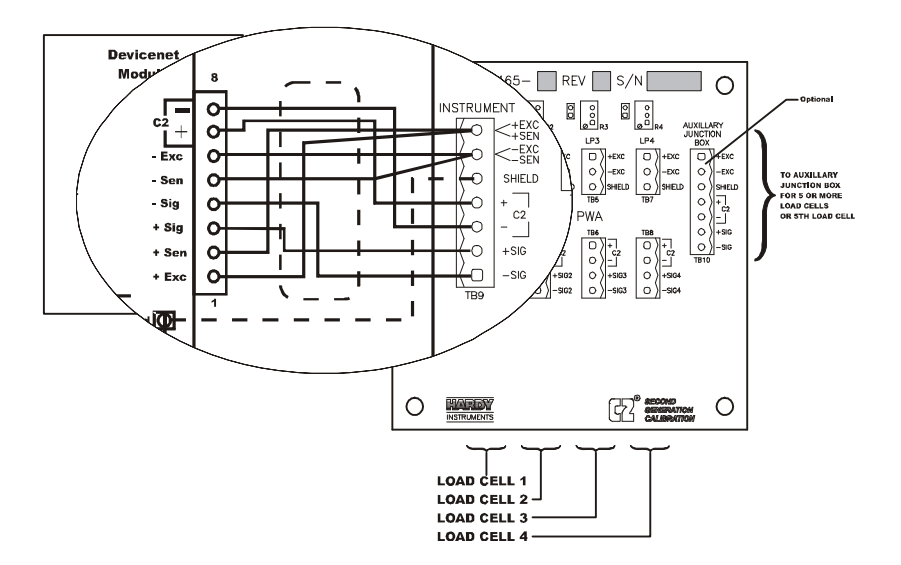

#### FIG. 3-10 C2 LOAD CELL CONNECTION/HI 215JB JUNCTION BOX

- 1 Recommended load cell cable, Hardy Instruments (Prt. #6020-0001)
- 2 Attach the load shield to the terminal block mounted next to the J1 connector on the HI 200DNWM Module.
- 3 Do not run load cell cable in parallel with or in the same conduit with power wiring, relay cables or any other high energy cables.
- 4 Remove the factory-installed jumpers for C2 wire load cell connection.
- 5 JB summing Card (Part. #0535-0465-05)

Non-C2 Loadcell Cable Connection (J1)

- 1 Attach the load cell cable to the terminal block mounted next to the J1 connector on the HI 200DNWM Module.
- 2 Factory installed jumpers to remain in place for 4 wire, non-C2 load cell connections. (See Fig. 3-11)
- 3 Do not run load cell cable in parallel with or in the same conduit with power wiring, relay cables or any other high energy cables.

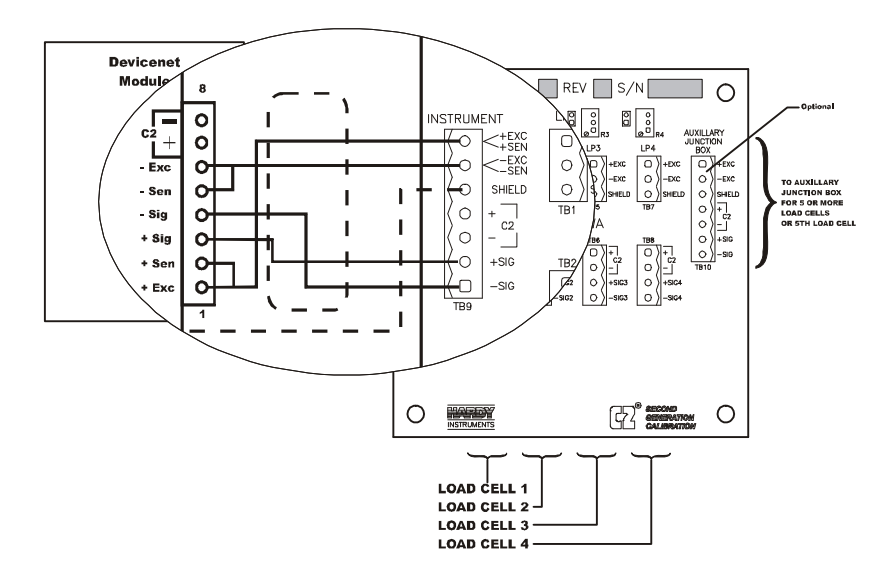

#### FIG. 3-11 NON C2 LOAD CELL CONNECTION/HI 215JB JUNCTION BOX

# **CHAPTER 4 - CONFIGURATION**

## SCOPE

# Differences in the Series A and Series B Modules

Changing from the Series A to the Series B Module

Changing from the Series B to the Series A Module Chapter Four consists of all the procedures for configuring the HI 200DNWM Weigh Module. System configuration includes only hardware adjustments such as Jumper and Dip Switch settings. We recommend that maintenance personnel be familiar with this chapter before configuring the Weigh Module. Alternative configuration procedures are not recommended.

The Series B 200 DNWM module uses 4 bytes of input polled data. This requires each module to use a different .EDS file.

Configuration when using RS NetWorx for DeviceNet require the new .EDS file. This adds the 4 bytes of input polled data. If you want to use the new features of the module, the 4 bytes of input polled data need to be mapped into the scanner's scanlist.

If you do not map the input polled data into the scanner's scanlist, the module will operate as if it were a Series A. No changes need to be made to any ladder logic written for the module.

If you change from Series B to the older module, the configuration when using RS NetWorx for DeviceNet needs to be done using the older .EDS file. This will remove the 4 bytes of input polled data. These 4 bytes of data must then be removed from the scanner's scanlist. All

|                                    | ladder logic written that refers to the 4<br>bytes of input polled data needs to be<br>changed and any reference to the output<br>data also needs to be reviewed and possi-<br>ble modified. |
|------------------------------------|----------------------------------------------------------------------------------------------------|
| DIP Switch (S1) Con-<br>figuration | Configuring the DIP switch sets the fol-<br>lowing:                                                                                                    |
|                                    | <ol> <li>Baud Rate</li> <li>Node Address</li> </ol>                                                                                                    |
| DIP Switch Loca-<br>tion           | The DIP Switch is located between THE<br>BUTTON and the J3 Header. (See Fig. 4-<br>1 & 4-2)                                                                                                  |
| Configuring the<br>Baud Rate       | Refer to Table 4-1 to configure the baud<br>rate. $0 = OFF$ , $1 = ON$ (* is the default<br>setting)                                                                                         |
|                                    | Baud Pate S1 7 S1 8                                                                                                    |

| Baud Rate | S1-7 | S1-8 |
|-----------|------|------|
| 125 kbps* | OFF  | OFF  |
| 250 kbps  | OFF  | ON   |
| 500 kbps  | ON   | OFF  |
| 500 kbps  | ON   | ON   |

 Table 4-1: Baud Rate

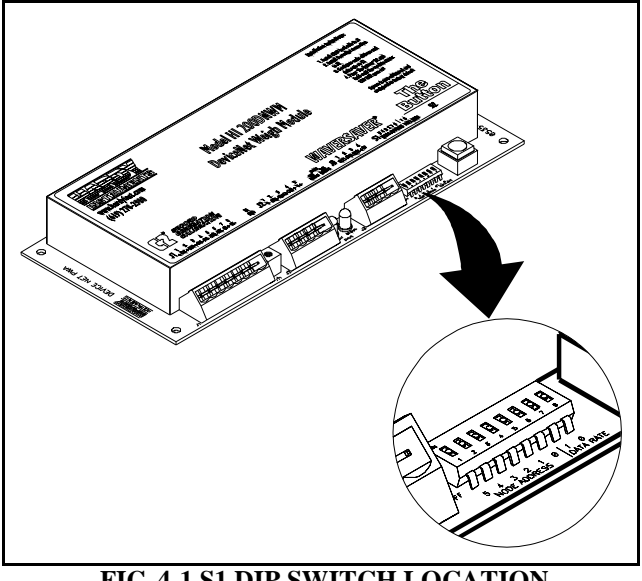

FIG. 4-1 S1 DIP SWITCH LOCATION

ON

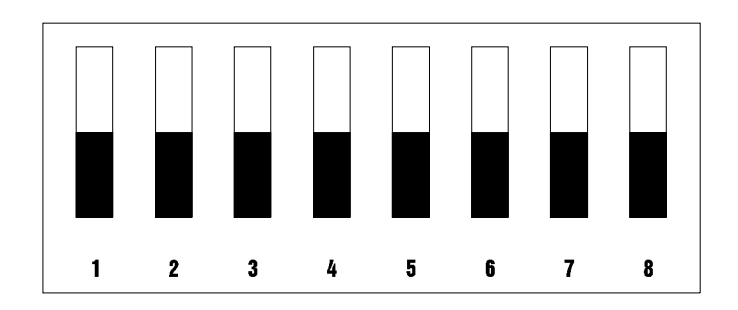

#### OFF

FIG. 4-2 FACTORY DEFAULT DIP SWITCH CONFIGURATION

Address

**Configuring the** Refer to Table 4-2 to configure the **DeviceNet Node** DeviceNet Node Address.

| Address | S1-1 | S1-2 | S1-3 | S1-4 | S1-5 | S1-6 |
|---------|------|------|------|------|------|------|
| 0       | OFF  | OFF  | OFF  | OFF  | OFF  | OFF  |
| 1       | OFF  | OFF  | OFF  | OFF  | OFF  | ON   |
| 2       | OFF  | OFF  | OFF  | OFF  | ON   | OFF  |
| 3       | OFF  | OFF  | OFF  | OFF  | ON   | ON   |
| "       | "    | "    | "    | "    | "    | "    |
| 62      | ON   | ON   | ON   | ON   | ON   | OFF  |
| 63      | ON   | ON   | ON   | ON   | ON   | ON   |

Table 4-2: DeviceNet Node Addresses

# **CHAPTER 5 - SETUP**

## SCOPE

All information contained in Chapter 5 pertains to software or firmware settings or procedures to prepare the HI 200DNWM weigh module for calibration and operation. Alternatives to these procedures either explicit or implied, contained in this section are not recommended. It is very important that the user and service personnel be familiar with the procedures contained in this chapter, before going through the setup procedures.

#### Saving to Non-Volatile Ram

NOTE:

If you have an instrument with version 1.5, please refer to Devicenet Manual, REV B-6 or earlier for instructions about Saving to Non-Volatile Ram or contact Hardy Instruments Customer Service Department.

In version 2.1, the HI 200DNWM does not automatically save parameters to non-volatile memory. To save parameters to non-volatile RAM, set parameter 38 (Save nonvolatile command) to 1.

This request should be sent after changing any configuration parameter. It does NOT need to be sent after altering a command parameters like TARE or ZERO. It does not need to be sent after doing a calibration. The necessary calibration data values are saved automatically. However, if you change parameters used during calibration, like "number of averages", or "WAVER-

|            | SAVER <sup>®</sup> ," for example, the SAVE request should be sent BEFORE cycling the power.                                                       |
|------------|----------------------------------------------------------------------------------------------------|
|            | The non-volatile RAM has a maximum of 5,000,000 writes.                                                                                            |
| Parameters | <ul> <li>Parameter 1 = Metric Poll</li> <li>True = kgs net False = lbs net</li> <li>Length in Bytes = 1</li> </ul>                                 |
| NOTE:      | Default settings are indicated by bold type.                                                                                                    |
|            | <ul> <li>Parameter 2 = WAVERSAVER<sup>®</sup> Setting<br/>0 = OFF 1 = 4 Hz, 2 = 2Hz, 3 = 1.0 Hz, 4<br/>= 1/2 Hz<br/>Length in Bytes = 1</li> </ul> |
| NOTE:      | By selecting OFF (0) or 1 the module increases the updates per second from 10 to 55.                                                               |
|            | <ul> <li>Parameter 3 = Calibration Type<br/>0 = Hard Cal, 1 = C2 Cal, Other = Not<br/>Cal'd (Read Only)<br/>Length in Bytes = 1</li> </ul>         |
|            | <ul> <li>Parameter 4 = Span Weight in Lbs<br/>1 to 2147483647 <b>10000.000</b><br/>Length in Bytes = 4</li> </ul>                                  |
|            | <ul> <li>Parameter 5 = Averages<br/>0 to 255 10<br/>Length in Bytes = 1</li> </ul>                                                                 |
|            | <ul> <li>Parameter 6 = Set Point One Mode<br/>bit 7 = On/Off bit 1 = Low/High<br/>bit 0 = Net/Gross<br/>Length in Bytes = 1</li> </ul>             |

Parameter 7 = Set Point One Lbs Value
 -2147483648 to 2147483647
 10000.000
 Longth in Parton

Length in Bytes = 4

- Parameter 8 = Set Point One Deadband in Lbs 0 to 2147483647 0.100 Length in Bytes = 4
- Parameter 9 = Set Point One Preact in Lbs
  0.00 to 2147483.647 Length in Bytes = 4
- Parameter 10 = Set Point Two Type bit 7 = On/Off bit 1 = Low/High bit 0 = Net/Gross Length in Bytes = 1
- Parameter 11 = Set Point Two Lbs Value -2147483648 to 2147483647
   100000.000
   Length in Bytes = 4
- Parameter 12 = Set Point Two Deadband in Lbs
  0 to 2147483.647 0.100 Length in Bytes = 4
- Parameter 13 = Set Point Two Preact in Lbs
  0 to 2147483647 Length in Bytes = 4

| • | Parameter $14 =$ Number of C2 <sup>®</sup> Chips                                                                    |
|---|----------------------------------------------------------------------------------------------------|
|   | Found<br><b>0</b> to 8 (Read Only)<br>Length in Bytes = 1                                                           |
| • | Parameter 15 = Net Weight in Lbs<br>Read Only<br>Length in Bytes = 4                                                |
| • | Parameter 16 = Gross Weight in Lbs<br>Read Only<br>Length in Bytes = 4                                              |
| • | Parameter 17 = Tare Weight in Lbs<br>-999999 - 999999 <b>0.00</b><br>Length in Bytes = 4                            |
| • | Parameter 18 = Tare Command<br><b>0</b> to 1 (Set to True to Complete Com-<br>mand)<br>Length in Bytes = 1          |
| • | Parameter 19 = Zero Command<br><b>0</b> to 1 (Set to True to Complete Com-<br>mand)<br>Length in Bytes = 1          |
| • | Parameter 20 = Calibrate Low Command<br><b>0</b> to 1 (Set to True to Complete Com-<br>mand)<br>Length in Bytes = 1 |
| • | Parameter 21 = Calibrate High Com-<br>mand<br>0 to 1 (Set to True to Complete Com-<br>mand)                         |

Length in Bytes = 1

- Parameter 22 = Calibrate using C2<sup>®</sup>
   0 to 1 (Set to True to Complete Command) Length in Bytes = 1
- Parameter 23 = Span Weight in Kgs 0.000 to 2147483.647 0.045 Length in Bytes = 4
- Parameter 24 = Set Point One Kgs Value Read Only Length in Bytes = 4
- Parameter 25 = Set Point One Deadband in Kgs 0.00 to 2147483.647 0.045 Length in Bytes = 4
- Parameter 26 = Set Point One Preact in Kgs
  0 to 2147483.647 Length in Bytes = 4
- Parameter 27 = Set Point Two Kgs Value -2147483.648 to 2147483.647
   4535.923
   Length in Bytes = 4
- Parameter 28 = Set Point Two Deadband in Kgs 0 to 2147483.647 0.045 Length in Bytes = 4
- Parameters 29 = Set Point Two Preact in Kgs
  0 to 2147483.647 Length in Bytes = 4

- Parameter 30 = Net Weight in Kgs Read Only Length in Bytes = 4
- Parameter 31 = Gross Weight in Kgs Read Only Length in Bytes = 4
- Parameter 32 = Tare Weight in Kgs -999999 - 999999 0.00 Length in Bytes = 4
- Parameter 33 = Relay Outputs Length in Bytes = 1
- Parameter 34 = A/D Counts Length in Bytes = 4
- Parameter 35 = Calibration Low Weight in Lbs. Length in Bytes = 4
- Parameter 36 = Calibration Low Weight in Kgs. Length in Bytes = 4

The "Calibration Low Weight" parameter specifies the weight on the scale when the low step of a calibration is done in Traditional Calibration and is the Reference Point for C2 Calibration.

• Parameter 37 = Weight Multiplier Length in Bytes = 4

This integer parameter can be set to 1, 10, 100, etc. to allow the user to select

the number of decimal places in the 32 bit integer weight outputs. The value 0 causes these weight outputs to be in floating point format.

| NOTE:                | This applies ONLY to the weights as viewed through<br>the I/O (Command) interface. The explicit message<br>interface continues to use 3 decimal place 32 bit inte-<br>ger format only.                                                                                                    |
|----------------------|----------------------------------------------------------------------------------------------------|
|                      | <ul> <li>Parameter 38 = Write non-volatile command.</li> <li>Length in Bytes = 1</li> </ul>                                                                                                    |
|                      | Setting this parameter to 1 will cause a<br>save to non-volatile memory. Calibra-<br>tion data is saved to non-volatile memory<br>automatically. Other parameters must be<br>saved using this command.                                                                                                    |
|                      | • Parameter 39 = Parameter high word.<br>Length in Bytes = 2<br>This parameter is used in the command<br>interface as described below:                                                                                                    |
| Command<br>Interface | The Command Interface allows easy access<br>to all parameters without using explicit mes-<br>sages.<br>The HI 200DNWM version 2.1 produces 4<br>bytes of polled output data and consumes 4<br>bytes of polled input data. The 4 bytes of<br>input data can be used to set parameters in<br>the module and to specify what data should<br>be placed in the 4 bytes of output data. |

### Format of Commands (4 byte input data)

| Byte 0 | Parameter value, least significant byte. (Used by the WRITE command only.                                                  |
|--------|----------------------------------------------------------------------------------------------------|
| Byte 1 | Parameter value, second least significant byte.<br>(Used by the WRITE command only.)                                       |
| Byte 2 | Parameter number. The parameter number is the instance of the parameter object. These are listed in the HI 200DNWM manual. |
| Byte 3 | (Command byte): 0=READ command. 1 =<br>WRITE command                                                                       |

Most of the HI 200DNWM's parameters are only 1 byte long, making it possible to write them with a single command. There are also some 4 byte parameters. To write one of them:

- Step 1. First write the 2 most significant bytes, using a WRITE command as described above, with 0x27 in the parameter number field.
- Step 2. Write the least significant bytes using normal parameter numbers. The module will combine the value written to parameter 0x27 with the least significant bytes to produce the value written to the 4 byte parameter.

The 4 bytes written to the output table are as follows:

• If the Command byte of the input data is 0 (READ), the data is the value of the specified parameter, least significant byte first.

- If the specified parameter is an invalid number (0 for example: there is no parameter number 0), the data is net weight, with units as determined by the METRIC POLL parameter.
- If the Command byte of the input data is non-zero (WRITE), the output data echoes the input data.

Reading Gross Weight in the polled output data.

- 1. First word (2 least significant bytes) of the input data is not used. Ignore.
- 2. Lower byte of second word is the parameter number. Gross weight in lbs is parameter #16.
- 3. Upper byte of second word set is "0" indicating read.

This causes the unit to output the Gross weight in lbs to the output polled data area. Resolution and data type would depend on the Weight Multiplier setting.

Writing new value to number of averages.

- 1. First byte of first word on the input data is the new valued wanted.
- 2. Upper byte of first word should be 0 and is not used.
- 3. Lower byte of second word is the parameter number. Averages is parameter #5.
- 4. Upper byte of second word is set to "1" to indicate write.

This causes the unit to write the value in the first byte of the first word to the Averages

Examples Using the Command Interface

|    |                      | parameter. During the execution of the com-<br>mand, the output polled data reflects the<br>input polled data.                                                                                                    |
|----|----------------------|----------------------------------------------------------------------------------------------------|
| Se | etpoints             |                                                                                                    |
|    | About Set-<br>Points | The set point value is the target weight or level in either net or gross weight units                                                                                                    |
|    | Dead Band<br>Limits  | The dead band value can be set as a High or<br>Low value. It is used to deactivate the set<br>point.                                                                                                    |
|    |                      | For example:                                                                                                    |
|    |                      | If a set point value was 1000 pounds and the dead band was set to 5 pounds, the relay would close at a 1000 pounds but not open until the weight dropped to 995 pounds. This is used if a set point is a <b>high</b> trip limit. A High dead band would be used for a low trip limit. Examples are show for Low and High Trip Limits in Fig. 5-2. |

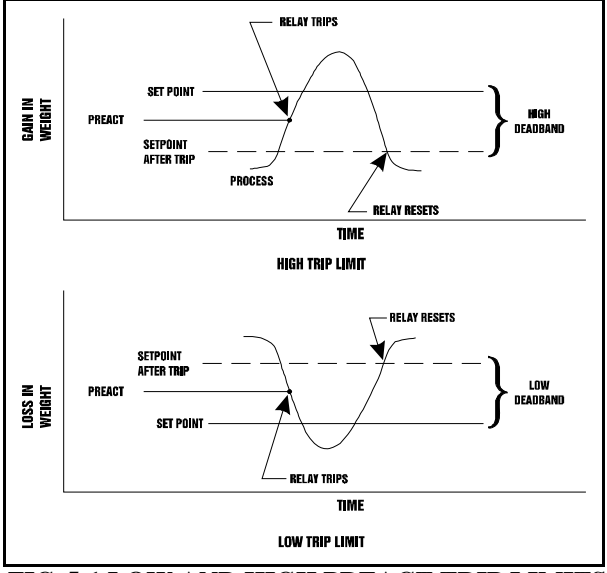

FIG. 5-1 LOW AND HIGH PREACT TRIP LIMITS

| Three General<br>Rules for Set<br>Points | <ol> <li>Set Points activate at the set point plus<br/>the preact.</li> <li>Set Points deactivate at the set point plus<br/>the deadband.</li> <li>The deaband should be numerically<br/>larger than the preact.</li> </ol>                                                                 |
|------------------------------------------|----------------------------------------------------------------------------------------------------|
| Preact Limits                            | <ol> <li>The preact value is the number of units<br/>below or above the set point at which the<br/>relay will trip.</li> <li>The preact value is used as an "in-flight"<br/>compensation value when filling a ves-<br/>sel. If set to zero, there will be no com-<br/>pensation.</li> </ol> |
| Entering Set<br>Points                   | Change the Set Point Parameters in accor-<br>dance with the DeviceNet Manager you are                                                                                                    |

using. Be sure to read the DeviceNet Manager instructions first before setting.

# Setpoint Mode Parameters

| About     |
|-----------|
| Setpoint  |
| Mode      |
| Parameter |

Entering Setpoint Mode Parameters The Setpoint mode parameter is a bit encoded byte that affects the behavior of the setpoint.

| Bit   | Description                                                                                   |
|-------|-----------------------------------------------------------------------------------------------|
| Bit 7 | Setpoint On/Off. Set to 1 to activate the setpoint, set to 0 to disable it.                   |
| Bit 6 | Set to 1 to output 0 volts (Force Relay Off)                                                  |
| Bit 5 | Set to 1 to output 5 volts (Force Relay On)                                                   |
| Bit 1 | Set to 0 for a gain in weight setpoint, set to 1 for a loss<br>in weight setpoint.            |
| Bit 0 | Set to 1 for a setpoint based on Net weight, or to 0 for<br>a setpoint based on gross weight. |

# **CHAPTER 6 - CALIBRATION**

| SCOPE                                       | Chapter of<br>cedures f<br>module.<br>either im<br>this chap<br>order for<br>properly,<br>operation<br>calibrate<br>use for ei-<br>to follow<br>to insure<br>module a<br>that the u<br>familiar<br>this chap<br>ing the H | 6 pertains to the calibration pro-<br>for the HI 200DNWM weigh<br>Alternatives to any procedures<br>uplied or explicitly contained in<br>other are not recommended. In<br>the weigh module to work<br>, it must be calibrated prior to<br>n. All calibration should be re-<br>d periodically, or when not in<br>xtended periods of time. Be sure<br>all the procedures completely<br>that the weights read by the<br>are accurate. It is very important<br>user and service personnel be<br>with the procedures contained in<br>other, before installing or operat-<br>HI 200DNWM weigh module. |
|---------------------------------------------|----------------------------------------------------------------------------------------------------|----------------------------------------------------------------------------------------------------|
| Pre-Calibration Pro-<br>cedures             | Step 1.<br>Step 2.                                                                                                    | Check to see if the load cell/<br>sensor/points are properly<br>installed. Refer to your load<br>cell I&M manual for proper<br>installation instructions.<br>Check to be sure that the con-<br>nectors are installed firmly in<br>the weigh module headers.                                                                                                    |
| NOTE:                                       | You need to<br>dures befo<br>type of cal                                                                                                    | o go through the pre-calibration proce-<br>re each calibration, regardless of the<br>ibration you are performing.                                                                                                    |
| C2 <sup>®</sup> Calibration (The<br>Button) | Step 1.                                                                                                    | The Module LED must be<br>green in color. If it is not do not<br>try to calibrate the instrument.<br>Contact Hardy Instruments                                                                                                    |

Customer Support for assistance.

Step 2. Press the RED BUTTON on the weigh module printed circuit board and hold the button down until the Module Status LED goes off. (See Fig. 6-1)

NOTE:

This could take up to 2 seconds.

- Step 3. When the Module Status LED comes back on. Release the RED BUTTON. The weigh module system is calibrated.
- Step 4. If the LED does not come back on contact Hardy Customer Support for assistance.

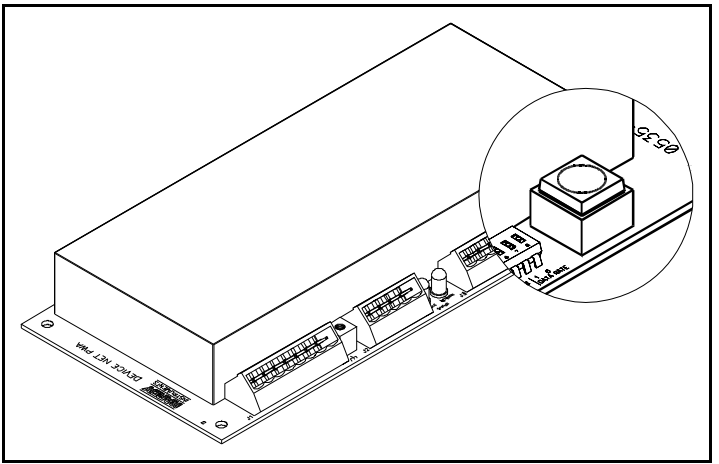

FIG. 6-1 THE RED BUTTON

C2<sup>®</sup> Calibration from RS NetWorx<sup>®</sup>

- Step 1. On the PC open RS NetWorx<sup>®</sup>
- Step 2. Browse the Network.
- Step 3. Double click on the Node Icon of the weigh module you want to calibrate. For example: Node

|                      | Step 4.                | 36. The DeviceNet Weigh<br>Module Dialog Box appears.<br>Click on the Parameter tab. The<br>Parameter List appears with the |
|----------------------|------------------------|----------------------------------------------------------------------------------------------------|
|                      |                        | information for the weigh mod-<br>ule at address 36                                                                         |
|                      | Step 5                 | Click on Cal LO                                                                                                    |
|                      | Step 6.                | Enter the Cal LO value.                                                                                                    |
|                      | Step 7.                | Click on the Apply button.                                                                                                  |
|                      | Step 8.                | Click on Yes.                                                                                                    |
|                      | Step 9.                | Click on C2 Cal Cmd.                                                                                                    |
|                      | Step 10.               | Set the C2 Cal Cmd to "1".                                                                                                  |
|                      | Step 11.               | Click on the Apply button.                                                                                                  |
|                      | Step 12.               | Click on Yes.                                                                                                    |
|                      | Step 13.               | Click on Cmd Save non-vol.                                                                                                  |
|                      | Step 14.               | Set the Cmd Save non-vol to "1".                                                                                            |
|                      | Step 15.               | Click on the Apply button.                                                                                                  |
|                      | Step 16.               | Click on Yes.                                                                                                    |
|                      | Step 17.               | The calibration is complete.                                                                                                |
| NOTE:                | Requires (             | C2 <sup>®</sup> load sensors or load points.                                                                                |
| NOTE:                | RS NetWo<br>well Autor | rx® is a registered trademark of Rock-<br>nation.                                                                           |
| Test Weight Calibra- | Ston 1                 | On the PC open PS $MetWorre{}^{\mathbb{R}}$                                                                                 |
| tion from RS Net-    | Step 1.<br>Step 2      | Browse the Network                                                                                                    |
| Worv <sup>®</sup>    | Step 2.<br>Step 3      | Double click on the Node Icon                                                                                               |
|                      | Step 5.                | of the weigh module you want                                                                                                |
|                      |                        | to calibrate. For example: Node                                                                                             |
|                      |                        | 36. The DeviceNet Weigh                                                                                                    |
|                      |                        | Module Dialog Box appears.                                                                                                  |
|                      | Step 4.                | Click on the Parameter tab. The                                                                                             |
|                      | 1                      | Parameter List appears with the                                                                                             |
|                      |                        | information for the weigh mod-                                                                                              |

Step 5. Click on Span Weight.

ule at address 36.

Step 6. Enter the Span Weight Value.

- Step 7. Click on Cal LO.
- Step 8. Enter the Cal LO weight.
- Step 9. Click on Cal LO command.
- Step 10. Set the Cal LO to "1".
- Step 11. Click on the Apply button.
- Step 12. Click on Yes.
- Step 13. Place the test weight on the scale.
- Step 14. Click on Cal HI command.
- Step 15. Set the Cal HI command to "1"
- Step 16. Click on the Apply button.
- Step 17. Click on Yes.
- Step 18. Click on Cmd Save non-vol.
- Step 19. Set the Cmd Save non-vol to "1".
- Step 20. Click on the Apply button.
- Step 21. Click on Yes.
- Step 22. The calibration is complete.

# **CHAPTER 7 - OPERATION**

| SCOPE                                     | All information contained in Chapter 7 per-<br>tains to the operation of the HI 200DNWM<br>weigh module. We recommend that the pro-<br>cesses and procedures contained in this<br>chapter be followed to insure that the module<br>give the user maximum quality performance.<br>It is very important that the user be familiar<br>with this chapter before operating the weigh<br>module. |
|-------------------------------------------|----------------------------------------------------------------------------------------------------|
| Operating<br>Capabilities                 | The HI 200DNWM can do the following or can be used in the following operations:                                                                                                    |
|                                           | <ol> <li>Monitor Weight Readings</li> <li>Filling</li> <li>Dispensing</li> <li>Check Weighing</li> <li>Batching</li> </ol>                                                                                                    |
| Explicit Message<br>Request<br>Parameters | The procedures for sending the Explicit<br>Message Requests are unique to each PLC<br>and the user needs to refer to their PLC users<br>guide, PLC DeviceNet Scanner section for<br>instructions. The HI 200DNWM needs the<br>following information to respond to an<br>Explicit Message Request:                                                                                          |
|                                           | <ul> <li><u>SERVICE:</u> The HI200DNWM WEIGH<br/>MODULE can process the<br/>"Get_Attribute_Single" (14) and<br/>"Set_Attribute_Single" (16).</li> <li>CLASS: The Device Net parameter<br/>Class is 15.</li> <li>INSTANCE: The HI 200DNWM<br/>WEIGH MODULE parameter number</li> </ul>                                                                                                    |

|                                                  | <ul> <li>can be found in the HI 200DNWM<br/>WEIGH MODULE I&amp;O manual.</li> <li>ATTRIBUTE: The parameter value<br/>attribute number is 1.</li> <li>DATA: (varies)</li> </ul> |                                                                                                    |
|--------------------------------------------------|----------------------------------------------------------------------------------------------------|----------------------------------------------------------------------------------------------------|
| NOTE:                                            | Data lengi<br>length (siz                                                                                                    | th can vary, be sure to enter the correct<br>e) of data or problems will occur.                                                                                                    |
| NOTE:                                            | Order of b                                                                                                    | ytes must be least significant first.                                                                                                    |
| Monitoring Weight<br>Readings from RS<br>NetWorx | Step 1.<br>Step 2.<br>Step 3.                                                                                                    | On the PC open RS NetWorx.<br>Browse the Network.<br>Double click on the Node Icon of<br>the weigh module you want to<br>monitor. For example: Node 36.<br>The DeviceNet Weigh Module Dia-<br>log Box appears for Node 36. |
|                                                  | Step 4.                                                                                                    | Click on the Parameters Tab.                                                                                                    |
|                                                  | Step 5.                                                                                                    | All the parameters including the weights are displayed.                                                                                                    |
|                                                  | Step 6.                                                                                                    | The NET, GROSS, and TARE weights are now being monitored.                                                                                                    |
| NOTE:                                            | The HI 20<br>Dispensin                                                                                                    | 0DNWM can be used for Batching, Filling,<br>g, and Check Weighing applications.                                                                                                    |

# Network Status (DS1)

| STATE                       | LED   | INDICATION                                                                      |
|-----------------------------|-------|---------------------------------------------------------------------------------|
| NOT POWERED/<br>NOT ON LINE | OFF   | DEVICE IS NOT ON LINE<br>1. NO POWER APPLIED<br>2. Dup_MAC_ID TEST NOT COMPLETE |
| OPERATIONAL<br>AND ON-LINE  | GREEN | ON LINE NORMAL CONDITION WITH CONNECTIONS ESTABLISHED.                          |

#### Table 7-1: NETWORK STATUS (DS1)

| STATE                                          | LED               | INDICATION                                                                                                |
|------------------------------------------------|-------------------|----------------------------------------------------------------------------------------------------|
| OPERATION<br>AND ON LINE<br>NOT CON-<br>NECTED | FLASHING<br>GREEN | ON LINE NORMAL CONDITION NO CONNECTIONS<br>Dup_MAC_ID PASSED & ON LINE, NO CONNECTIONS<br>TO OTHER NODES. |
| CRITICAL<br>FAULT OR LINK<br>FAILURE           | RED               | UNRECOVERABLE FAULT (MAY NEED REPLACING)<br>FAILED COMMUICATIONS (DUPLICATE Mac ID OR BUS<br>OFF)         |

#### Table 7-1: NETWORK STATUS (DS1)

# Module Status (DS2)

| STATE                                              | LED             | INDICATION                                                                                                    |
|----------------------------------------------------|-----------------|----------------------------------------------------------------------------------------------------|
| NOT POWERED/<br>NOT ON LINE                        | OFF             | DEVICE IS NOT ON LINE<br>1. NO POWER APPLIED                                                                                                    |
| OPERATIONAL                                        | GREEN           | NORMAL CONDITION                                                                                                    |
| MINOR FAULT<br>AND/OR CON-<br>NECTION TIME-<br>OUT | FLASHING<br>RED | RECOVERABLE FAULT A/D ERROR, USUALLY<br>CAUSED BY BAD CONNECTION TO LOAD CELLS<br>LOAD CELL OUT OF RANGE. SENSE LINES MUST BE<br>INSTALLED. (See Chapter 3, Page 3-10 for more information) |
| CRITICAL<br>FAULT OR LINK<br>FAILURE               | RED             | UNRECOVERABLE FAULT (Board MAY NEED REPLAC-<br>ING)<br>FAILURE IN A-D.                                                                                                    |

 Table 7-2: MODULE STATUS (DS2)

# **CHAPTER 8 - TROUBLESHOOTING**

# **CHAPTER 8 - TROUBLESHOOTING**

| SCOPE                                                                                    | All the information in Chapter 8 pertains to<br>the troubleshooting and resolution of operat-<br>ing problems that may occur. All mainte-<br>nance personnel and users should be familiar<br>with Chapter 8 before attempting to repair<br>the HI 200DNWM. |
|------------------------------------------------------------------------------------------|----------------------------------------------------------------------------------------------------|
| Module LED does<br>not Come Back on<br>When Performing<br>Calibration with<br>The Button | If the Module LED does not come back on<br>when performing The Button (C2 Calibra-<br>tion) it indicates a hardware problem. Con-<br>tact Hardy Customer Support for assistance.                                                                           |
| Module LED is<br>Flashing Red                                                            | Solution: Check all the connections to be<br>sure they are securely fastened. Reinstall if<br>any appear to be loose.                                                                                                    |
| Mechanical<br>Inspection                                                                 | See Fig. 8-1                                                                                                    |

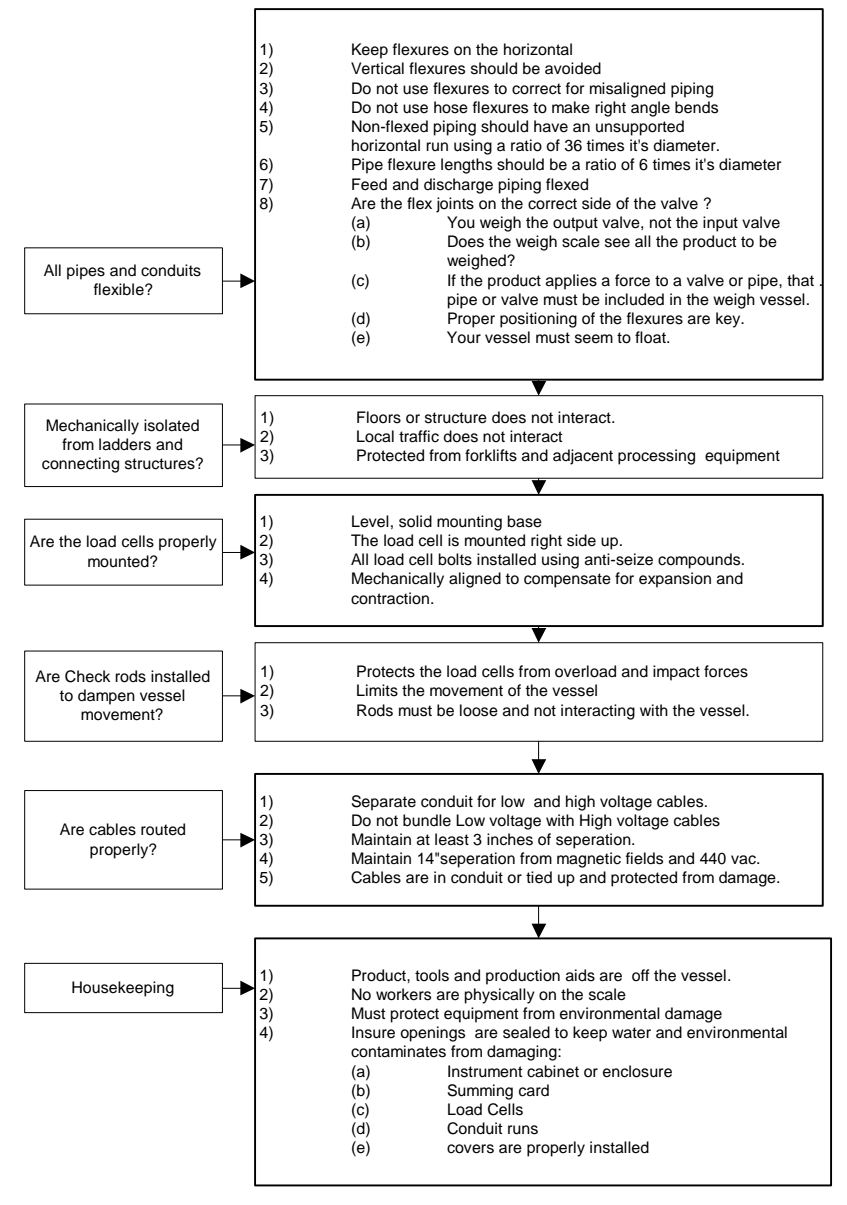

FIG. 8-1 MECHANICAL INSPECTION

```
See Figure 8-2
```

#### Load Sharing and Load Sensor Checkout

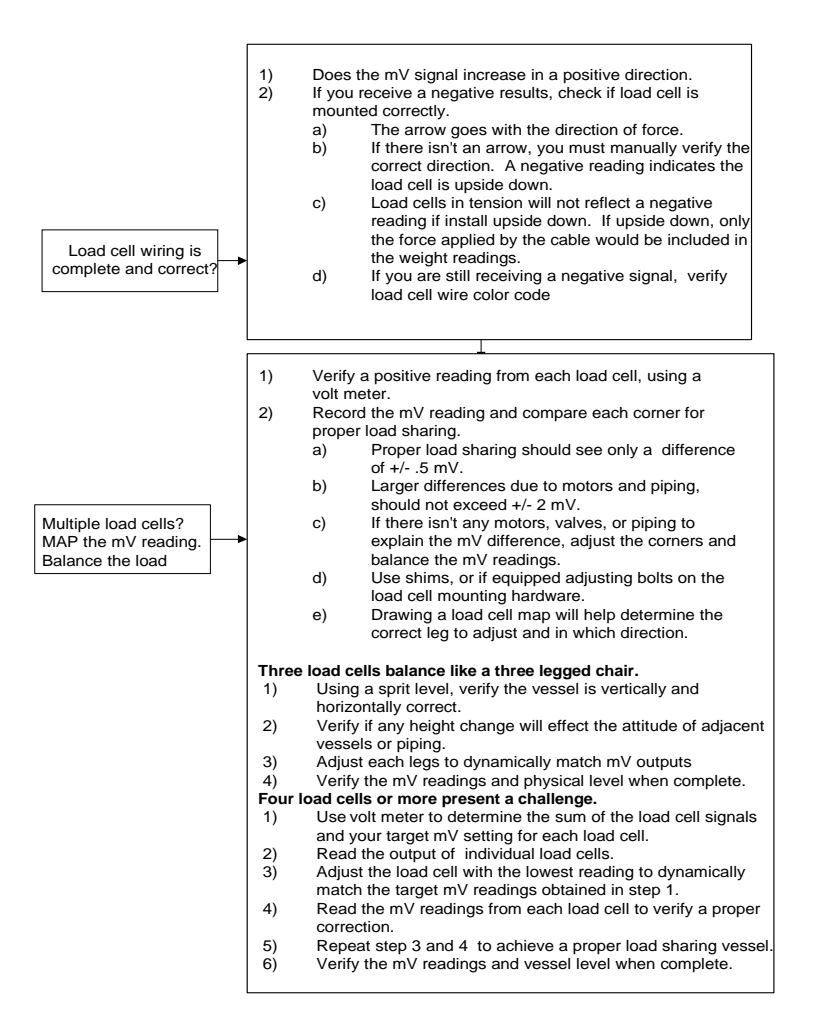

#### FIG. 8-2 LOAD SHARING AND LOAD SENSOR CHECKOUT

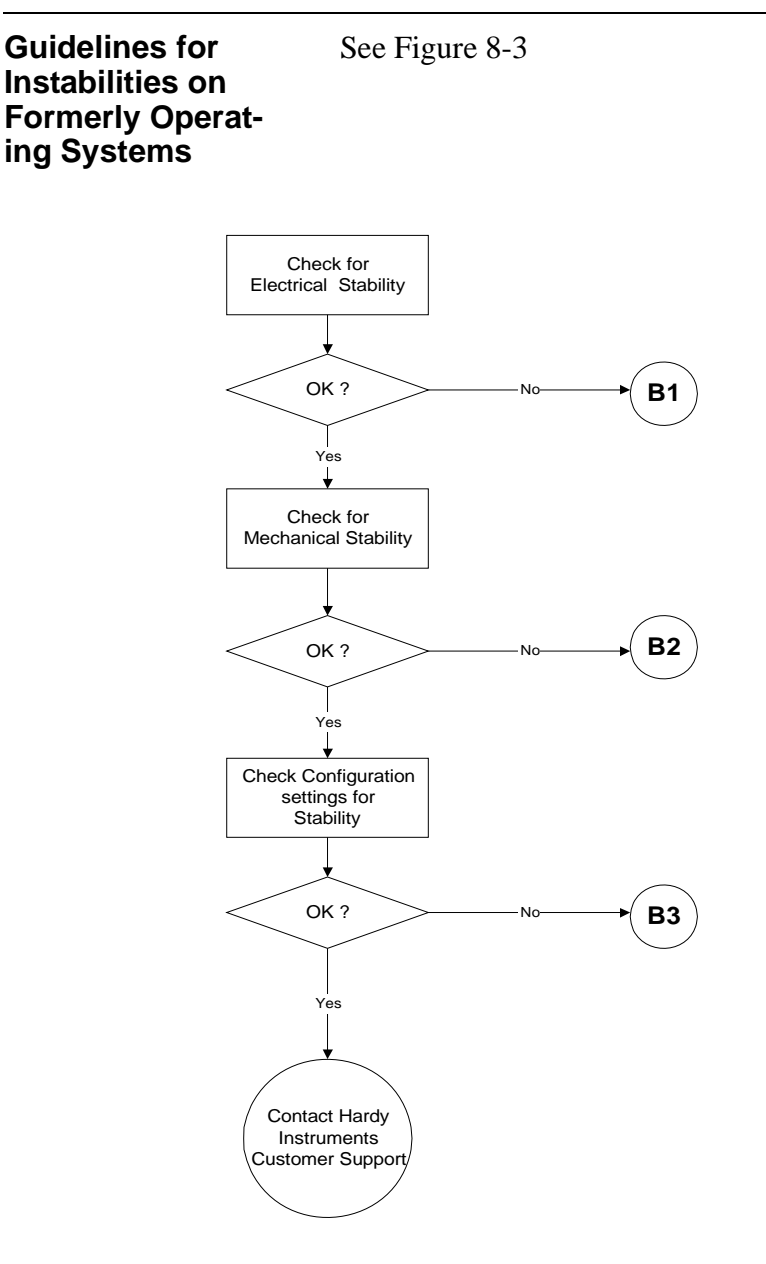

#### FIG. 8-3 GUIDELINES FOR INSTABILITIES ON FORMERLY OPERAT-ING SYSTEMS

## **CHAPTER 8 - TROUBLESHOOTING**

#### Electrical

See Figure 8-4

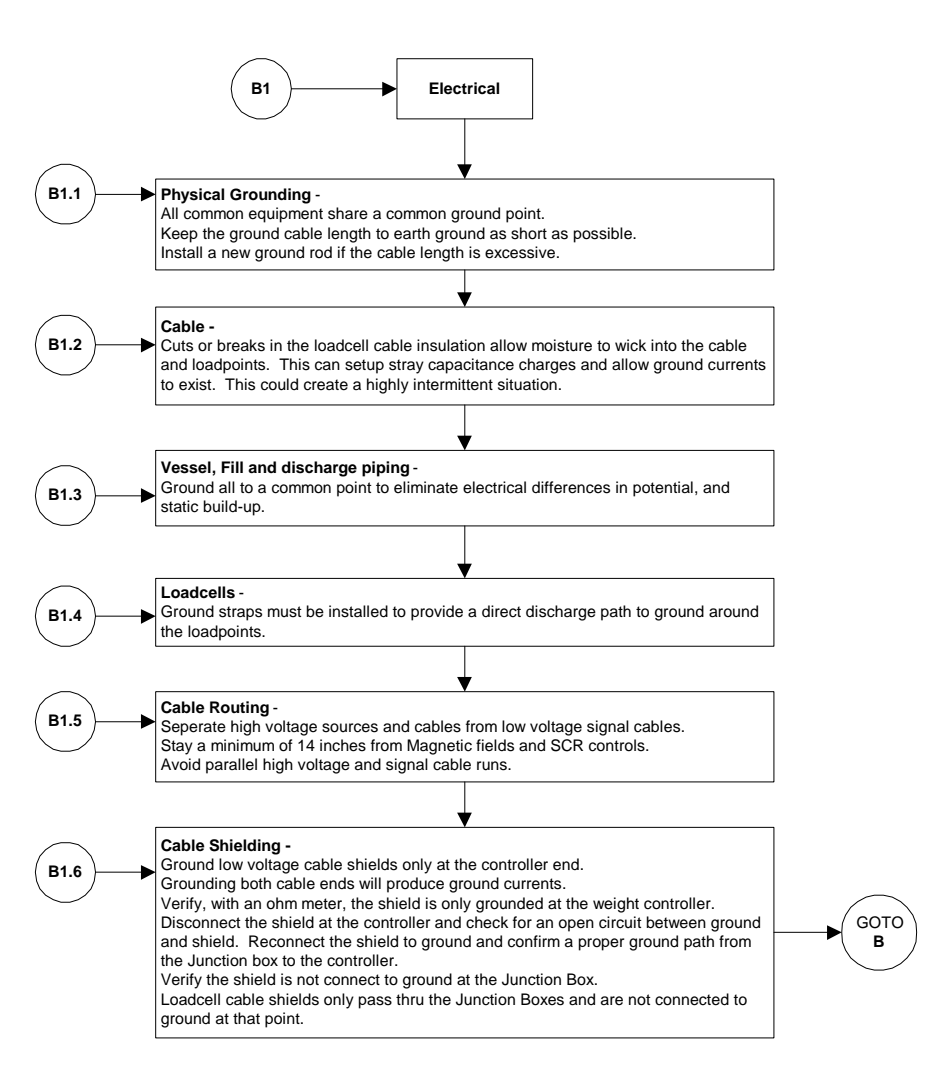

#### FIG. 8-4 GUIDELINES FOR INSTABILITIES ON FORMERLY OPERAT-ING SYSTEMS - ELECTRICAL

### Mechanical Stabil- Se ity and Configuration Settings

#### See Figure 8-5

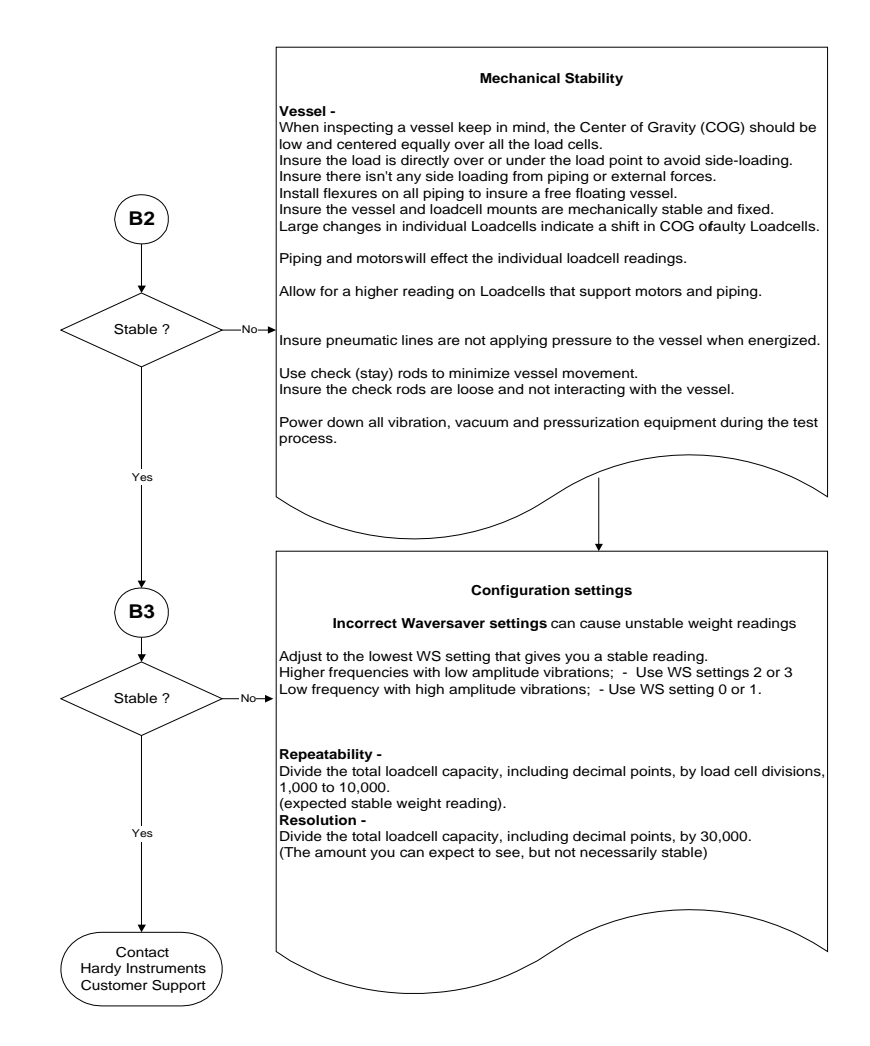

#### FIG. 8-5 MECHANICAL STABILITY AND CONFIGURATION SETTINGS

## Index

# A

About Hardy Manuals 1-1 About Setpoint Mode Paramete 5-12 About SetPoints 5-10 Approvals 2-2 ATTRIBUTE 7-2 Averages 2-1

#### B

Batching 7-1 Baud Rate 4-2

#### С

C2 Loadcell Cable Connection 3-11 C2<sup>®</sup> Calibration 1-4 C2<sup>®</sup> Calibration (The Button) 6-1 C2<sup>®</sup> Calibration from a Personal Computer 6-2 C2<sup>®</sup> Second Generation Calibration 1-4 Calibration Type 1-3 Check Weighing 7-1 CLASS 7-1 Command Interface 5-7 Configuring the Baud Rate 4-2 Configuring the DeviceNet Node Address 4-3 Connectors 2-3 Conversion Rate 2-1 Current Draw at 24VDC 2-4 Customer Support Department 1-1

#### D

Daisy Chained 1-5 DATA 7-2 Deactivate the Set Point 5-10 Dead Band Limits 5-10 DeviceNet 2-2 DeviceNet Cable 2-1 DeviceNet Manager 6-2, 6-3 DeviceNet Node Address 4-3 DeviceNet<sup>™</sup> Network 1-2 DeviceNet<sup>™</sup>. Configuration 1-2 DIN Rail Adapter 3-1 DIN Rail Kit 3-1 DIP Switch (S1) Configuration 4-2 DIP Switch Location 4-2 Dispensing 7-1 Display 2-2 Drop Lines 1-5 Drops 1-5

#### E

Electrica 8-5 Electrical Installation 3-10 Electronic Data Sheet Software 3-2 Entering Set Points 5-11 Entering Setpoint Mode Parameters 5-12 Excitation Voltage 2-1 Explicit Message Request Parameters 7-1

#### F

Filling 7-1 Format of Commands (4 byte input data) 5-8

#### G

Global Industry-Standard Communication Network 1-4 Guidelines for Instabilities on Formerly Operating Systems 8-4

#### H

HI 200DNWM Module Junction Box 3-2 HI 200DNWM Module with Stacking Kit 3-2 HI 200DNWM-SK1 Modules 3-2 High dead band 5-10 high trip limit 5-10

## HI 200DNWM MANUAL

#### I

I/O block 1-5 I/O module 1-5 Input power 2-1 Inputs 2-2 Installing the Bare Weigh Module in an Enclosure 3-3 Installing the Pre-stacked Weigh Module 3-9 Installing Weigh Module in DIN Rail 3-5 INSTANCE 7-1

#### J

J1 2-3 J2 2-3 J3 2-3

#### L

load cell I&M manual 6-1 Load Sensors 2-1 Load Sharing and Load Sensor Checkout 8-3 Low and High Trip Limits 5-10 low trip limit 5-10

#### M

Mechanical Installation 3-3 Mechanical Stability and Configuration Settings 8-6 Metric Poll 2-2 Module LED does not Come Back on When Performing Calibration with The Button 8-1 Module LED is Flashing Red 8-1 Module Status (DS2) 7-3 Module Status LED 6-2 Monitor Weight Readings 7-1 Monitoring Weight Readings 7-2 Mounting Config 2-2 Multiple power supplies 1-6

#### N

Network Status (DS1) 7-2 Node Icon 6-2, 6-3 Non-C2 Loadcell Cable Connection (J1) 3-13 Non-Linearity 2-1 Non-Volatile RAM 5-1

#### 0

Operating Capabilities 7-1 Outputs 2-2

#### P

Parameters 5-2 Phoenix Combicon 2-3 Physical Dimensions 2-2 Physical Layer 1-5 Preact Limits 5-11 Pre-Calibration Procedures 6-1

### R

Red Button 6-2 Resolution 2-1

#### S

Saving to Non-Volatile Ram 5-1 Scale System 1-4 Set Point Values 1-3 Setpoint Mode Parameters 5-12 Setpoints 5-10 Six (6) Conductor Load Cell Cable 3-13 Span Weight 1-3 Standoffs 1-2

#### Т

Tare Weights 1-2 Temperature Coefficient 2-2 Temperature Range 2-2 Temperature Storage Range 2-2 Test Weight Calibration Procedures 6-3 THE BUTTON 1-4, 4-2 The Button 1-4 Three General Rules for Set Points 5-11 Trunk Line 1-5

#### U

Unpacking 3-1 Unused Wires 3-14

#### V

Vendor Specific 2-2 Voltage 2-1

#### W

WAVERSAVER 1-3 Weigh Module 1-2 What is DeviceNet<sup>®</sup>? 1-4 Wiring Diagram for the HI 215JB Junction Box 3-11 Wiring Diagram for the J2 DeviceNet Interface 5 Pin Open 3-11 Wiring Diagram for the J3 Set Point Out 4 Pin 3-11

#### Z

Zero and Tare commands 1-2 Zero Length Drops 1-6